# Rancang Bangun Sistem Informasi Gereja (Studi Kasus : Gereja Kristen Jawa Kismorejo)

## Widyo Ari Utomo<sup>1</sup>, Sutariyani<sup>2</sup>

<sup>1,2</sup>Program Studi Sistem Informasi, Universitas Dharma AUB, Surakarta, Indonesia e-mail: <u><sup>1</sup> widyoari@gmail.com</u>, <sup>2</sup> tariyani@undha-aub.ac.id

#### Abstrak

Gereja adalah tempat ibadah orang-orang beragama Kristen, sehingga dalam kehidupan beragama Gereja merupakan sebuah kumpulan orang Kristen, pada praktik kesehariannya orang-orang tersebut berkumpul membangun sebuah sistem atau organisasi berbasis keagamaan, oleh sebab itu kemudian Gereja memerlukan tata kelola dan administasi. Dalam kasus Gereja yang memiliki anggota atau jemaat yang besar, akan menjadi tantangan bagi Gereja tersebut karena jumlah dan dinamika data jemaat yang di kelolanya. Dalam penelitian ini penulis merancang dan membangun alat bantu untuk tata kelola gereja dalam bentuk Sistem Informasi, dengan tujuan untuk menyajikan tata kelola gereja yang mampu menyajikan informasi yang cukup untuk kebutuhan gereja berbasis teknologi informasi. Dengan harapan bahwa gereja dapat melaksanakan tata kelola adminsitrasinya secara digital sehingga manfaat-manfaat teknologi informasi dapat diperoleh, diantaranya aksesbilitas, skalabilitas dan terintegrasi

Kata Kunci : Gereja, Sistem Informasi, aksesbilitas, skalabilitas dan terintegrasi.

#### Abstract

The Church is a place of worship for Christians, so in religious life the Church is a collection of Christians, in daily practice these people gather to build a religious-based system or organization, therefore the Church needs governance and administration. In the case of a Church that has large members or congregations, it will be a challenge for the Church because of the number and dynamics of the congregation data it manages. In this study, the author then tries to design and build a church governance tool in the form of an Information System, which aims to present church governance in the form of a computer-based information system. With the hope that the church can carry out its administrative governance digitally so that the benefits of information technology can be obtained, including accessibility, scalability and integration.

Keywords: Church, Information Systems, accessibility, scalability and integration.

#### 1. PENDAHULUAN

Di era digital yang semakin berkembang, banyak organisasi dan institusi berusaha untuk mengadopsi teknologi informasi dalam proses operasional mereka. Begitu juga dengan Gereja sebagai tempat ibadah dan komunitas sosial memiliki banyak anggota yang perlu dikelola datanya dengan baik. Pengelolaan data anggota gereja yang tidak terorganisir dapat menyebabkan berbagai masalah, seperti kesulitan dalam menemukan informasi, kesalahan dalam pencatatan, dan kehilangan data penting. Secara konservatif banyak gereja menggunakan metode manual untuk mencatat dan mengelola data anggota, seperti buku catatan dan lembaran kertas. Tentu dengan metode tersebut kemudian banyak permasalahan yang dialami, diantaranya

populasi data, integrase data, pembentukan laporan yang harus menggunakan cara rekonsiliasi data, dan masalah-masalah lain yang ada pada tata kelola administrasi secara manual.

Tantangan tersebut kemudian menarik peneliti untuk memanfaatkan penggunaan sistem informasi berbasis web untuk pengelolaan data dengan harapan menjadi solusi bagi komunitas Gereja dalam melaksanakan tata kelolanya. Dalam kontek ini peneliti menggunakan GKJ Kismorejo, yang berkedudukan di Kecamatan Jaten Kabupaten Karanganyar sebagai obyek pengamatan, dengan pertimbangan pada obyek tersebut memiliki 565 warga jemaat, dan memiliki tata kelola administrasi yang sudah berjalan dan dilaksanakan secara manual.

Tujuan dari penelitian ini adalah merancang dan membangun system informasi Gereja dengan harapan dapan membawa manfaat yaitu adanya sistem informasi keanggotaan data gereja yang mudah diakses, lebih adaptif terhadap data yang besar, dan terintegrasi, sehingga pengurus dapat mengakses, memperbarui, dan menganalisis data anggota dalam satu system informasi. Dan kemudian, diharapkan pengurus gereja dapat lebih fokus pada pelayanan spiritual dan sosial kepada anggota, tanpa terbebani oleh masalah administrasi yang kompleks. Selain itu, aplikasi ini juga memungkinkan anggota gereja untuk lebih terlibat dan mendapatkan informasi yang mereka butuhkan dengan lebih mudah. Dengan demikian, pengembangan sistem informasi keanggotaan data gereja ini tidak hanya memberikan manfaat bagi pengurus, tetapi juga bagi seluruh anggota gereja.

#### 2. METODE PENELITIAN

## 2.1. Pengumpulan Data

Pada penelitian ini digunakan dua jenis data. Berikut adalah jenis dan metode pengumpulan data yang digunakan dalam penelitian :

#### 2.1.1. Metode Wawancara

Wawancara adalah metode pengumpulan data secara langsung dengan orang yang diwawancarai atau narasumber.

#### 2.1.2. Metode Studi Pustaka

"Gereja" berasal dari Bahasa Portugis yaitu "Igreja", dalam bahasa Latin disebut "Ecclesia" dan dalam bahasa Yunani disebut "Ekklesia" yang memiliki arti perkumpulan atau pertemuan atau rapat. Dalam pengertian umum dalam masyarakat Kristen, gereja adalah kelompok orang-orang khusus yang dipanggil Tuhan untuk bersekutu bersama-sama dengan-Nya. Dalam beberapa istilah yang digunakan dalam komunitas agama Kristen "gereja" dipakai dengan kata "jemaat" atau "umat.<sup>[1]</sup>

Sistem adalah suatu kumpulan atau himpunan dari unsur atau variabel-variabel yang terorganisasi, saling berinteraksi dan saling bergantung sama lain. Sistem Informasi menunjukan keterkaitan antara data dan informasi sebagai bagian yang penting untuk mencapai tujuannya. Dimana data adalah nilai,keadaan, atau sifat yang berdiri sendiri yang terlepas dari konteks apapun. Dan Informasi adalah sekumpulan data yang telah diolah menjadi sebuah bentuk dan dapat diartikan oleh penerimanya sehingga dapat dimanfaatkan untuk kebutuhan-kebutuhan dalam penjapaian sebuah tujuan. Sehingga Sistem Informasi Manajemen dapat didefinisikan sebagai suatu alat untuk mengolah data sedemikian rupa untuk disajikan menjadi informasi agar bermanfaat bagi penerimanya. Kemudian dalam penelitian ini Sistem Informasi yang akan dibangun memiliki tipe Transaction Processing System(TPS), dimana adalah sebuah system informasi yang mengcapture dan memproses data transaksi bisnis seperti mencatat data, memproses data dan menghasilkan informasi baku.<sup>[2]</sup>

## 2.2. Pengembangan Sistem

### 2.2.1. Metode Pengembangan Sistem

Dalam penelitian ini menggunakan metode Waterfall, Waterfall Model adalah pendekatan

yang popular dan telah lama digunakan untuk pengembangan perangkat lunak yang menggambarkan metode pengembangan secara linier dan berurutan. Model ini terdiri dari enam fase, setiap fase memiliki tugas dan tujuan yang berbeda, dimana keseluruhan fase tersebut menggambarkan siklus hidup perangkat lunak. Tahapannya dilakukan satu persatu pada setiap fase, setelah sebuah fase selesai maka dapat dilanjutkan pada fase berikutnya, fase pengembangan berikutnya akan mengikuti dan hasil dari fase sebelumnya mengalir ke fase berikutnya.<sup>[3]</sup>

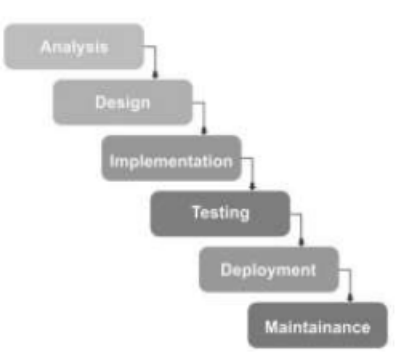

Gambar 1. Metode Watelfall

Dalam pembuatan Aplikasi ini digunakan teknik Pemrograman Terstruktur untuk mengorganisir dan menyusun kode-kode program agar mudah dimengerti, diuji, dan dimodifikasi, secara berurutan. Prinsip utama pemrograman tersturktur adalah jika suatu proses telah sampai pada titik tertentu, maka untuk proses selanjutnya tidak boleh kembali kebaris sebelumnya, kecuali proses berulang. Bentuk pemrograman terstruktur dapat dikembangkan sesuai dengan karakteristik masing-masing. Pemrograman terstruktur dapat dikatakan merupakan proses untuk mengimplementasi urutan langkah untuk menyelesaikan masalah dalam bentuk program. <sup>[4]</sup> Dalam perancangan dan pembangunan Sistem Informasi ini menggunakan teknologi berbasis Web yang kemudian di dalamnya telah disiapkan sebuah Web Server beserta teknologi-teknologi yang diperlukan di dalamnya, yaitu Apache sebagai web service dan Mysql sebagai Database Management System.

Pada penelitian ini program ditulis menggunakan Bahasa Pemrogaman PHP. Dimana PHP merupakan bahasa pemrograman yang tertanam pada server karena meiliki bersifat scripting server-side, yang biasa digunakan untuk mengembangkan aplikasi berbasis web. PHP merupakan Hypertext Pre-processor. Dalam penulisannya menggunakan Script atau sekumpulan instruksi pemrograman yang ditafsirkan pada saat runtime. PHP adalah scripting server-side maka jenis bahasa pemrograman ini nantinya akan dijalankan atau diproses oleh server dan hasilnya akan dikirimkan ke Clien berupa Bahasa HTTP. Berbeda dengan PHP, Javascript merupakan client-side, Bahasa ini di eksekusi di sisi Client dan dilakukan oleh Browser. PHP adalah bahasa pemrograman umum yang berarti PHP dapat disisipkan atau dipasang ke dalam kode HTML, atau dapat digunakan dalam kombinasi dengan berbagai bahasa pemrograman web, system manajemen konten web, dan kerangka kerja web.<sup>[5]</sup>

MySQL adalah Sistem Manajemen database Relasional (RDBMS). MySQL mampu digunakan untuk mengelola database dengan jumlah yang banyak dan dieksekusi secara bersamaan. Dan bisa juga digunakan untuk mengelola database berbeda yang didalam satu server MySQL. Bagian dari Database adalah struktur dan data. Di dalam database dapat memiliki banyak tabel, dan di dalam tabellah data dapat dismipan sesuai dengan konteksnya. Tabel memiliki baris dan kolom dimana setiap baris mewakili entitas pada database, misalnya pelanggan, buku, atau mahasiswa. Sementara kolom berisi item informasi tentang entitas, misalnya nama mahasiswa, nama barang, atau tanggal lahir. Dan yang terkahir adalah tempat di mana baris dan kolom tertentu berpotongan, sel individual dari tabel, disebut field. <sup>[6]</sup>

Untuk menguji Sistem Informasi digunakan metode *Blackbox*, *Blackbox* testing adalah teknik pengujian perangkat lunak yang berfokus pada pengujian fungsionalitas sistem atau

aplikasi tanpa memiliki pengetahuan tentang struktur internal, detail implementasi, atau kodenya. Sebagaimana namanya pegujian sistem dilakukan seperti melihat "kotak hitam" kemudian mengujinya berdasarkan masukan dan keluaran yang diharapkan, tanpa melihat bagaimana sistem memproses masukan tersebut. Tujuan dari Blackbox testing adalah untuk mengevaluasi perilaku eksternal sistem dan memastikannya memenuhi persyaratan yang ditentukan dan bekerja seperti yang diharapkan. Penguji melaksanakan sesuai dengan dokumentasi persyaratan sistem, antarmuka, dan spesifikasi lainnya untuk digunakan sebagai perencanaan pengujian. Blackbox testing sangat fleksiber dan dapat diterapkan pada berbagai tingkat pengujian, misalnya pengujian unit, pengujian integrasi, pengujian sistem, dan pengujian penerimaan. Ini dapat melibatkan berbagai teknik seperti partisi kesetaraan, analisis nilai batas, pengujian table keputusan, dan pengujian use case. <sup>[7]</sup>

# 3. HASIL DAN PEMBAHASAN

## 3.1. Analisa dan Desain

## 3.1.1. Kondisi Administrasi pada Obyek Penelitian

Pada konteks obyek penelitian di GKJ Kismorejo dimana di sana terdapat tata kelola administrasi secara manual dan terpisah-pisah alat bantu catatnya. Kebutuhan pencatatan administrasi di sana diantaranya adalah sebagai berikut :

- 1. Buku Induk Anggota
- 2. Buku Babtis
- 3. Buku Sidi
- 4. Buku Kematian
- 5. Buku Astetasi Masuk ( masuk ke Buku Induk Anggota )
- 6. Dan Buku astetasi Keluar

Masing-masing Buku tersebut di kelola secara terpisah, sehingga apabila diperlukan untuk melakukan rekap dan semua kegiatan pelaporan yang memerlukan data di masing-masing buku, akan memerlukan waktu yang lama dan sangat tergantung dengan ketelitian dari yang membuat buku laporan. Tentu hal ini menjadi akibat dari pencatatan yang parsial, sehigga data harus di relasikan secara manual apabila ingin menyajikan informasi dengan sumber dari buku-buku tersebut. Dan kemudian hal tersebut digunakan sebagai bahan untuk melakukan perancangan dan pembangunan Sistem Informasi Gereja, dan daftar buku-buku diatas akan dijadikan acuan untuk kebutuhan minimal pada sistem. Dalam menganalisa juga perlu untuk memahami proses bisnis agar kemudian aplikasi memiliki alur yang mirip dengan model manualnya. Sebuah proses agar dapat lebih mudah dipahami maka bisa menggunakan proses bisnis untuk menjadi panduan dalam memehami dapat mengelola proses bisnis dengan baik. Unsur dari proses bisnis adalah seluruh komponen yang bersama sama membentuk proses bisnis atau mudahnya bisa disebut sebagai DNA proses bisnis.<sup>[8]</sup>

#### 3.1.2. Perancangan Sistem

Dengan memperhatikan hasil analisa terhadap dokumen-dokumen yang tersedia di GKJ Ksimorejo, maka kemudian dapat dituangkan dalam perancangan sistem, dimana dokumen yang akan digunakan untuk menganalisa adalah *flowchart*, *Data Flow Diagram* (DFD), ERD atau *Entity Relationship Diagram*, perancangan database, dan perancangan antarmuka. Perancangan Sistem Informasi Gereja ini menggunakan pendekatan pemrograman terstruktur, dengan penjabaran sebagai berikut :

a. Flowchart

*Flowchart* atau diagram alir ini menggambarkan alur data terhadap aplikasi yang akan dibangun, dengan memperhatikan hasil analisa terhadap obyek penelitian. *Flowchart* memberikan panduan terhadap proses yang dimungkinakan berupa prosedur dan logika. Untuk memahami sebuah proses yang komplek, maka *flowchart* dapat membantu memahami secara lebih efektif dibandingkan proses yang dituliskan dalam bentuk text. <sup>[9]</sup>

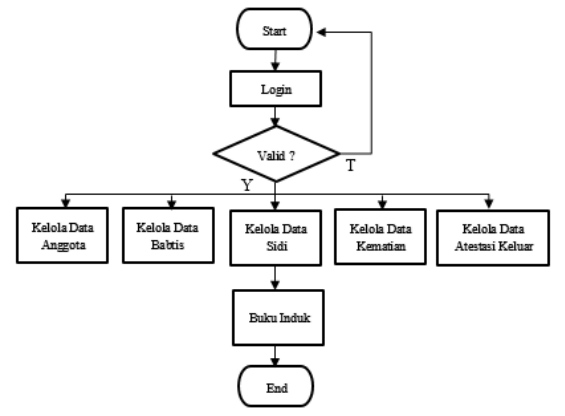

Gambar 2. Flowchart Sistem Informasi Gereja

b. Data Flow Diagram (DFD)

Untuk merencanakan arus data dalam Sistem Informasi Gereja kemudian direncanakan dengan dokumen *Data Flow Diagram* (DFD), dimulai dari *Diagram Contex* sebagai berikut :

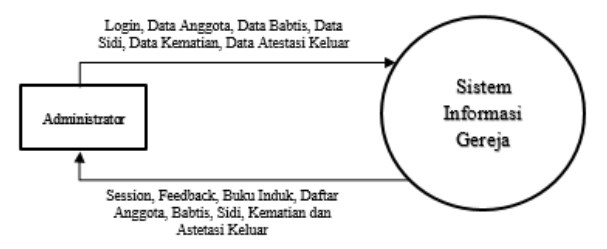

Gambar 3. Data Flow Diagram (DFD) Sistem Informasi Gereja

Dari Gambar 3 tersebut menggambarkan bahwa ada 1 entitas pada Sistem Informasi Gereja yang entitas tersebut bertugas mengelola data-data dan kemudian mendalatkan data yang sudah tersaji dalam berntuk daftar dan Buku Induk. Kemudian dari *Diagram Contex* di atas dapat dilakukan perencanaan secara lebih detail menggunkan DFD Level 1, seperti pada Gambar 4.

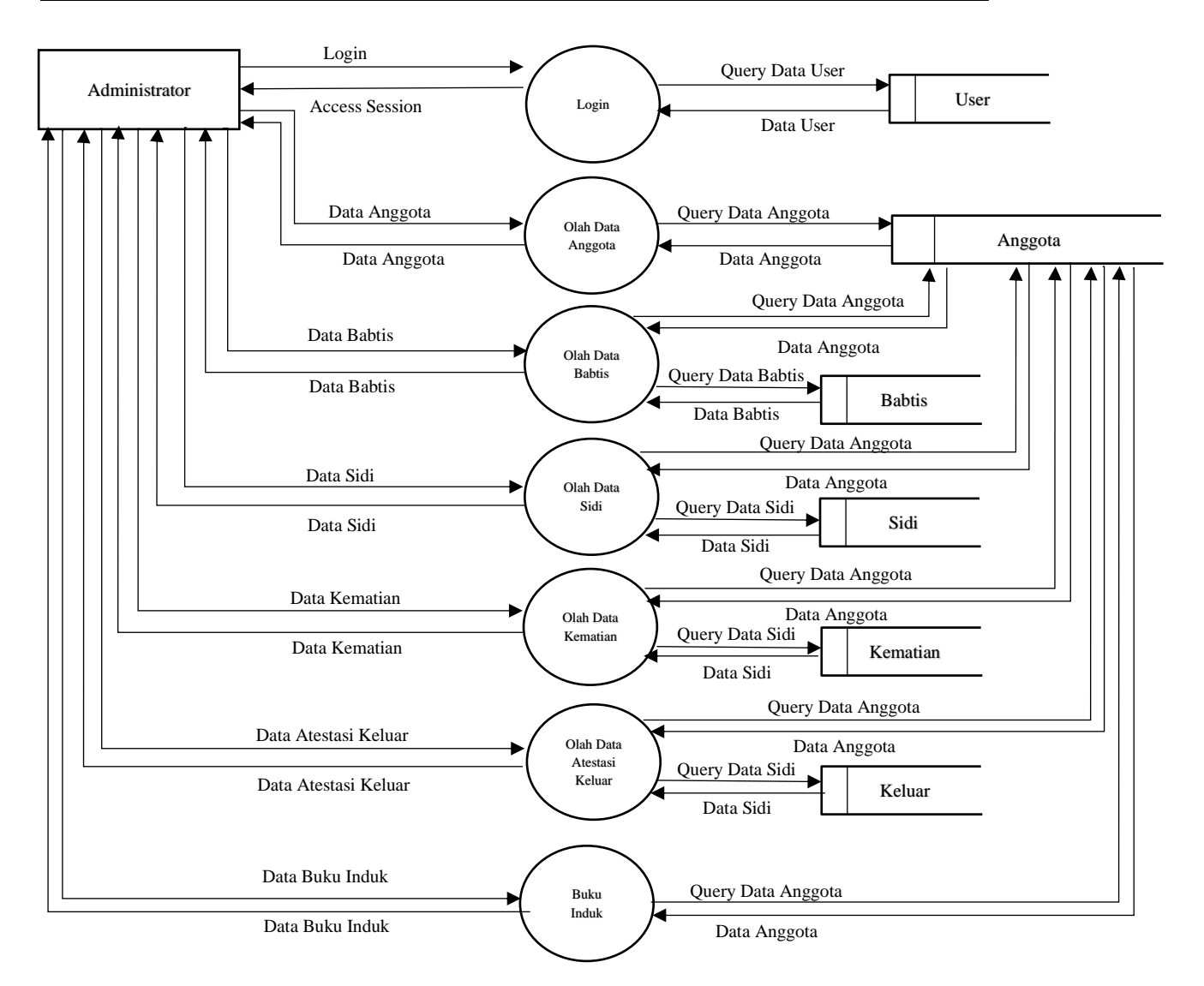

Gambar 4. Data Flow Diagram (DFD) Level 1 Sistem Informasi Gereja

Pada DFD level 1 ini dapat dideskripsikan sebagai berikut :

- 1. Login & Akses Administrator : Administrator memasukkan username dan password, sistem memvalidasi data ke tabel users, setelah login berhasil, Administrator akan diberikan session dan diarahkan ke dashboard utama untuk mengelola data.
- 2. Olah data Anggota, Administrator dapat melihat Data Anggota yaitu, menampilkan data dari tabel anggota (id, nama\_lengkap, email, status, dsb.). Menambah Anggota Baru maka data baru dimasukkan ke tabel anggota dengan detail informasi pribadi dan status keanggotaan. Mengubah atau Menghapus Data bisa dilakukan Update atau delete dilakukan langsung pada tabel anggota.
- 3. Olah data Buku Baptis menampilkan data dengan status\_kerohanian = 1 dari tabel anggota dan disimpan pada table Babtis. Administrator dapat : Menambah data baptis : Memasukkan tanggal baptis, tempat baptis, dan file surat baptis ke tabel surat\_baptis. Mengubah status\_kerohanian pada tabel anggota menjadi 1. Dan mencetak Surat Baptis.
- 4. Olah data Buku Sidi menampilkan data dengan status\_kerohanian = 2 dari tabel anggota dan disimpan pada table Sidi. Administrator dapat : Menambah data sidi : Memasukkan tanggal sidi, tempat sidi, dan file surat sidi ke tabel surat\_sidi. Mengubah status\_kerohanian pada tabel anggota menjadi 2. Dan mencetak Surat Sidi.

**1**2

- 5. Olah Data Atestasi Keluar, menampilkan data dengan status = 2 dan pada Buku Atestasi Keluar Administrator menambahkan data keluar, termasuk tanggal keluar, tempat keluar, dan file surat keluar, ke tabel keluar. Status anggota diperbarui menjadi status = 2.
- 6. Olah data Atestasi Kematian menampilkan Buku Kematian dan Administrator menambahkan data kematian, termasuk tanggal kematian, tempat kematian, dan file surat kematian, ke tabel kematian. Status anggota diperbarui menjadi status mortalitas = 1.
- 7. Buku Induk : Administrator dapat melihat Data Anggota yaitu, menampilkan data dari tabel anggota (id, nama\_lengkap, email, status, dsb.). Mencetak Kartu Anggota yang akan menampilkan data anggota diformat menjadi template kartu.
- c. Relasi Basis Data

Dari perencanaan di atas ada kebutuhan untuk merancang relasi table, relasi table pada database merupakan relasi dari setiap tabel yang saling berhubungan pada database secara keseluruhan, dan hasil dari perancangan Relasi Basis Data Sistem Informasi Gereja ditunjukan pada Gambar 5.

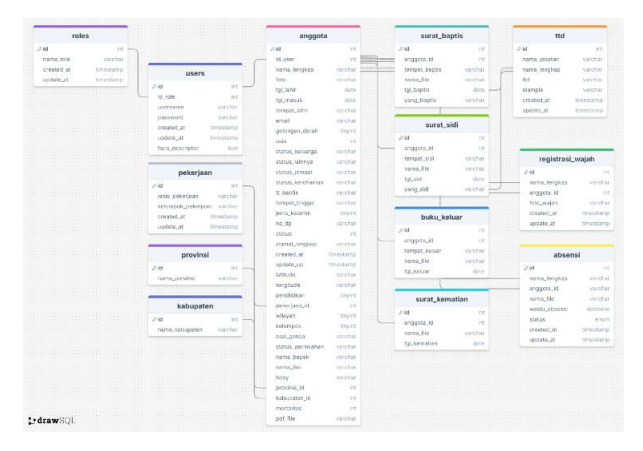

Gambar 5. Relasi Data Base Sistem Informasi Gereja

## 3.2. Implementasi Program

Setelah perancangan dilaksanakan, maka kemudian dimulai pembangunan aplikasi, lingkungan pembangunan aplikasi yang disiapkan adalah :

- 1 Piranti Pembangunan Aplikasi
  - a. Web Server menggunakan Apache 2.0
  - b. Database Server menggunakan MySql 5.6
  - c. Script Editor menggunakan Notepad++
- 2 Piranti Akses Pengguna
  - a. Web Browser

Web server yang dimaksud adalah sebuah aplikasi server menggunakan protocol HTTP (*HyperText Transfer Protocol*) atau (*HyperText Transfer Protocol Secure*) untuk memberikan layanan berbasis file dalam bentuk halaman Web kepada pengguna. Pengguna menggunakan aplikas web Browser untuk mengakses halaman tersebut. Salah satu contoh dari aplikasi Wev Server adalah Apache yang di dalamnya telah tertanam PHP sebagai *HyperText Preprocessor*. <sup>[10]</sup>

Hasil dari kegiatan ini adalah Sistem Informasi Gereja berbasis Web, yang kemudian didalamnya terdapat menu-menu hasil dari pembangunan aplikasi didasarkan dari perencanaan di atas. Hasil dari tampilan menu-menu tersebut adalah :

## 3.2.1. Halaman Login

Halaman login dioperasikan dengan diinput username dan password maka kemudian akan terjadi validasi otomatis atas username dan password yang dimasukkan, jika benar maka akan masuk ke dashboard utama dan jika salah maka ada pesan kesalahan

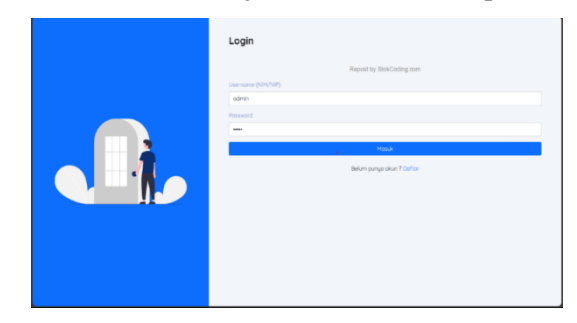

Gambar 6. Halaman Login.

3.2.2. Halaman Utama (Dashboard) berisi atatistik singkat, Grafik anggota, Notifikasi sistem, Menu navigasi.

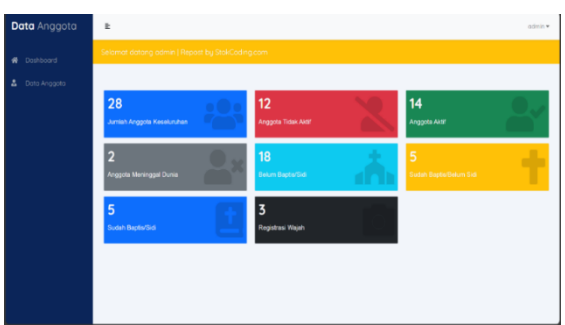

Gambar 7. Halaman Dashboard

3.2.3. Buku Induk

berupa tabel responsif, ada tombol aksi edit, Cetak Kartu Anggota, Detail Data Anggota, Fitur pencarian dan filter. Terdapat tombol dengan 'Tambah Anggota' untuk menambahkan anggota baru, dan tombol 'Cetak Excel' untuk mencetak laporan keseluruhan data anggota dan mendownload nya di microsoft excel.

| Data Anggota | Ł         |                          |                      |                   |        | adree                 |
|--------------|-----------|--------------------------|----------------------|-------------------|--------|-----------------------|
|              | Selamatio | atong odiren ( Report Dy | Stol-Coding.com      |                   |        |                       |
|              | Cer D/N   | iano                     | ۹.                   |                   | Taveor | Anggette Certak Excel |
|              | No        | Nomor Induk              | Nomo Lengkap         | Imai              | Stotus | Aksi                  |
|              | - E.      | 1222004346               | Zokus Tiga           | zoinal@zak.com    | 847    | 2 🖬 🕶                 |
|              | 2         | 1222004548               | Achyar Spokbor Mo    | asosiji osdas vam | /set   | 2 .                   |
|              | 5         | 1222004549               | Zoinol Hadiotor      | zanokjuzincom     | Ald    | / = *                 |
|              | 4         | 1222004350               | Zainal Rodietor Beat | zainek@zain.com   | 1187   |                       |
|              | 5         | 1222004355               | Olmos Mx Jenglong    | zanal@zan.com     | 1945   | 2 = *                 |
|              |           |                          | 1                    | 2 Bast            |        |                       |
|              |           |                          |                      |                   |        |                       |
|              |           |                          |                      |                   |        |                       |

Gambar 8. Halaman Buku Induk

3.2.4. Menu-menu untuk pengelolaan data Anggota

Ada fungsi yang digunkaan untuk menambah, mengedit dan menghapus. Tombol 'Tambah Anggota' untk menambahkan data anggota baru. Dan menuju ke Halaman Tambah Anggota. \

| <b>lata</b> Anggota | k                                                                                                    | ad                                                                                                    | - |
|---------------------|----------------------------------------------------------------------------------------------------|----------------------------------------------------------------------------------------------------|---|
|                     | Selamat datong admin   Repost by StokCo                                                                                                    | oding.com                                                                                                    |   |
| Data Anosota        | + Rendult                                                                                                    |                                                                                                    |   |
|                     | Come Manada da Antonia                                                                                                    |                                                                                                    |   |
|                     | Form Tambah Anggota                                                                                                    | -                                                                                                    |   |
|                     | Nonorinduk                                                                                                    | Enal                                                                                                    |   |
|                     | Nama Lengkas                                                                                                    | Joris Kelamin                                                                                                    |   |
|                     | Nomo Lengkap                                                                                                    | Plih Jenis Kelamin                                                                                                    |   |
|                     | Alamat Langkap                                                                                                    | dol fas                                                                                                    |   |
|                     |                                                                                                    |                                                                                                    |   |
|                     | Mortelitos                                                                                                    | Nomer Telepon                                                                                                    |   |
|                     | HDP                                                                                                    |                                                                                                    |   |
|                     | Tempot Lotw                                                                                                    | Toropod Loter                                                                                                    |   |
|                     | Tonggol Mosuk                                                                                                    | Golongon Daroh                                                                                                    |   |
|                     | 05/12/2024                                                                                                    | Pith Golongon Darah 🗸                                                                                                    |   |
|                     | Unio                                                                                                    | Status Kelverga                                                                                                    |   |
|                     | USIG                                                                                                    | Plih Status Keluarga 👻                                                                                                    |   |
|                     | Pendidikan Terakhir                                                                                                    | Status Sebagai Jamoot                                                                                                    |   |
|                     | 4.000                                                                                                    | Pilit Status Kalverga 🔹 👻                                                                                                    |   |
|                     | Perchanan Terchiter                                                                                                    | Status Second Jenant                                                                                                    |   |
|                     | Pith Pendalian Terakter 🔷                                                                                                    | Pile Sterus Sebage Jernast 👻                                                                                                    |   |
|                     | State Responses                                                                                                    | Tempet/Veter Report/Sel (operate autor)                                                                                                    |   |
|                     | Botan Baptortell                                                                                                    | bours/set)                                                                                                    |   |
|                     | Jarrent Torond                                                                                                    | Practice terget/ this depto/set                                                                                                    |   |
|                     | Terreport Terreport                                                                                                    | Pile Wayan v                                                                                                    |   |
|                     | Auto German                                                                                                    | Signa Perdados                                                                                                    |   |
|                     | Aust Greeps                                                                                                    | Pille Status Perekatian v                                                                                                    |   |
|                     | Nomo Bopav                                                                                                    | None bu                                                                                                    |   |
|                     | Nama Bopok                                                                                                    | Nona ku                                                                                                    |   |
|                     | Hobu/Kegementin                                                                                                    |                                                                                                    |   |
|                     | Pelagringenden                                                                                                    | PERCENTAN                                                                                                    |   |
|                     | Pilh Kabupoten                                                                                                    |                                                                                                    |   |
|                     | Peletysys                                                                                                    |                                                                                                    |   |
|                     | Pith Pekerijson                                                                                                    |                                                                                                    |   |
|                     | Chosen File PDF                                                                                                    |                                                                                                    |   |
|                     | However allocate the first, through the FDP are to expectation it                                                                                                    | 10 <sup>1</sup> .                                                                                                    |   |
|                     |                                                                                                    |                                                                                                    |   |
|                     |                                                                                                    |                                                                                                    |   |
|                     | 1000                                                                                                    |                                                                                                    |   |
|                     | Language                                                                                                    |                                                                                                    |   |
|                     | -75400/548/20105                                                                                                    |                                                                                                    |   |
|                     | Longhode                                                                                                    |                                                                                                    |   |
|                     | 1127933845052335                                                                                                    |                                                                                                    |   |
|                     | Prostikest                                                                                                    | and the second second se                                                                                                    |   |
|                     | George                                                                                                    |                                                                                                    |   |
|                     | O Aner land The pape cost load                                                                                                    | Google Maps sum(C).                                                                                                    |   |
|                     | An Andrewson California and a state of the solution                                                                                                    | a a second and a second a second a se                                                                                                    |   |
|                     | Real Property lies of the line of the line | Million .                                                                                                    |   |
|                     | attention O                                                                                                    | O V D V O                                                                                                    |   |
|                     | Manager Q . Consultant                                                                                                    | Queres and Contractor +                                                                                                    |   |
|                     | The Party Street of the Party Street of the Street of the  | Re Country View of the                                                                                                    |   |
|                     | Graph                                                                                                    | Constant of the second state of the second state of the second sta |   |
|                     |                                                                                                    |                                                                                                    |   |
|                     |                                                                                                    |                                                                                                    |   |
|                     |                                                                                                    | Tombah Anggora                                                                                                    |   |
|                     |                                                                                                    |                                                                                                    |   |
|                     | Combon                                                                                                    | Tomboh Angaoto                                                                                                    |   |
|                     | Gambar                                                                                                    | 9. Tamban Anggola.                                                                                                    |   |
|                     |                                                                                                    |                                                                                                    |   |
| 44 1 2              | √ § 10                                                                                                    |                                                                                                    |   |
| A 1 C               | 0 6 6 6 8 1 2                                                                                                    | X 1 M 5 0 P 9 8 5 T 9 V W X                                                                                                    |   |
|                     |                                                                                                    |                                                                                                    |   |

|     |           | an long   | -            |           |          |        |             | 00110      | a second  |           |     |                  | Contra Link yes                                                                                                    |          | ***        |                          |        | diam'r  | 14.64   | Witness and | 4        |
|-----|-----------|-----------|--------------|-----------|----------|--------|-------------|------------|-----------|-----------|-----|------------------|----------------------------------------------------------------------------------------------------|----------|------------|--------------------------|--------|---------|---------|-------------|----------|
|     | N 2 9 2 9 | 100       | Pris         | 844       | 16.72    | 10.0   |             |            | 143       | 1220      | p   | CE CHATRON       | K \$1 W THE IN                                                                                                    |          | Renew      | O DESIGNATION OF         | 1.00   | Tates   | 24.4    | 2           | 16.62.5- |
|     | 179.00    |           | 3.00         | 11100     | Sec. 2   | 9000   |             | 1000       | e         | 11.30     | P   | 5154 ik Bichton. | N. A. Y. Sc. 124 Y. H.                                                                                                    | 10.000   | KOB BUT    | Report South             | 100    | Sec.    |         | 33          | 10.0.0   |
|     | 131429    | 1234 (2   | Sur          | 14.44     | 100.22   | 345.44 |             | 039-03-    | A         | 11.00     | 1   | STM'S Rickard    | Kara actuaria                                                                                                    | 101-3103 | Task was   | Grannes and P            | 10.0   | Lanca   | Caga -  | 12          | Trail.   |
|     | Utor.     |           | 1.16         | Shew      | 96:38    |        |             | sanan      |           | 34        | 4   |                  | CONTRACTOR                                                                                                    | fatrinar | DALVAL     | Test Clark and la        | 4.4    |         |         | - 11        | Test. b. |
|     |           | 2.630     | - <b>*</b>   | 2.4.4.2() | 0.0012.2 | M200   | 100.2       | 000000     | A         | 28        | 1   | SIN & RICHARD    | KAYA: 120 YA                                                                                                    | 10.003   | 1.08 9.01  | that 2 laboral to        | NPA -  | Laws    |         | 38          | 18.8.8   |
| r - | UNIT-     | 74843     | 746          | 544       | 16.15    |        |             |            | 1.        | 1200      | 1   |                  | 2413-00748-012                                                                                                    |          | DARVAL     |                          | 4.4    | Tenes   | 1.44    | 11          |          |
|     | 10 P. 10  | 0 m 4 1 g |              | A         | 990 PC   |        |             |            | •         | 100       | 7   | VIS N BARRA      | *************                                                                                                    |          | 1.04.0.0   | to do the band to        |        |         |         | **          | 541      |
|     | \$34.00   | 1 D C g   | 38           | \$1.000   | 90.22    | MAG    | 1.1         | 24.94      | 4         | 12        | 1   | CT. CMA DOM:     | San Balakera                                                                                                    | April 1  | 1940       | the case of a            | N-IAS  | 10 07   | A 5 m   |             | Sec.2    |
|     | 10.1.2.20 | 1000      | 276          | 10.00     | 16.75    | 18.8   |             |            |           | - 72      | 9   | CE CHANNEL IN    | leave by Test you                                                                                                    |          | PROVING IN | Or an and S and B        | 4.4    | 10.000  | Server. |             |          |
| 53  | 10.00     | 2.000     | 99 M -       | 2000.00   | 96.5     | Her.   |             | Service of | 12        | *         |     | C#22954 (Komp)   | 8.8.1 8:100.10                                                                                                    | NUMBER   | EDEAA.A.   | Norwegers a              | 100    | 64,799  | 24.045  | •           | 100      |
|     | 4.20      | Sec. 1    | <u>en -</u>  | States    | 2022     | 49.8   |             | 2.40       | _         |           | p   | 16.166 John Pro- | bar by learne                                                                                                    | Stands   | iq e e     | Test Discard in          | 14.00  | fares   | 100     | 10          |          |
| Q   | Laber N.  | 27 and in | <u>910</u>   | Syde i    | 16.55    | 1.1    | 1000        | ROF        | **        | <u>10</u> | 6   | A MARKEN AND     | the syledness                                                                                                    | and.     | DARKN      | Erst of Party in         | 1.0    | Fance   | where:  | 12          | 1000     |
|     | 25.02     | UTX-H     | 1.16         | 18.4K     | Series . | 33.6   | 10,22       | 100 110    |           | - M       |     | CELCHA ACTION.   | Stat Editors                                                                                                    | Area .   | 14,4 4     | IN A DISCOUTE            | NP-4   | Lana    | XUE     | 22          | 10       |
| 1   | 1.201     |           | 244          | Synds 1   | M 35     |        |             | 1100       | 14        | 32        | 4   | C8 C641.128 800  | Las Colores                                                                                                    | Swebs    | DISEVAL    | TERCOSERE                | 19.82  | Tates   | 140     | 12          | 511      |
| 0   | 8129      | 1920.0    |              | 11100     | Sec. 2   | ***    | 10.00       | and a      | **        | - C       | 4   | SUGERRAN         | feiten Bagfitermen p                                                                                                    | A HAL    |            | teres is presented to    | 100    | 1.00    | A COL   | <u>91</u>   |          |
| 13  | \$34×4    | 10,0.4    | 18           | 14.44     | 00.22    |        |             | 001004     | 42        |           | 3   | CELONA DOMES     | Dian Dablaman                                                                                                    | Supra I  | 1444       | the classe b             | 1.1    | Lates   | a top   | 11          | TE 41.A  |
| 2   | 200.0     | 1000      | 144          | 64/2.W    | 0.0120   | 440    | 14.1        | 100,004    | 1.        | 12        | n   | COLUMN AND AND   | The state of the state of the s | www.     | 1400       | APPENDED P               | 41.0   | Teres   | A 14    |             | Teres a  |
| 10  | 454-C1    | 0.0.035   | 1.1          | 3.4.4.4)  | ANC D    | 10.6   | 1.85        | Serve a    |           | 12        | 4   | SIMA ARMAN       | A & + E (Blann, 9                                                                                                    | 2.7.4    |            | the decision of the      | 1.14   | Laws    | ALM     | 33          | 14.8.3   |
| a – | 972.420   |           | 0.46         | 14.4      | 10,35    | 100    |             |            | 13        | 77        |     | COLORADO PARA    | Search Statements                                                                                                    | Same :   | DARYA      | 10000000                 | 10.00  | Teres   | 100     | 4           | 1.11     |
| -   | Q9+11     |           |              | 11100     | 16.50    | 4.1    | 1.00        | can be     | •         | e         | 4   | AND DOM: NO.     | a a chighter any                                                                                                    | and .    |            | test thread to           | 100    | Barne 1 | A 14    | 14          | 16 FT    |
|     | A-15      | 1.422     |              | 10000     | Ser. 5   | H2.0   | 200         | (2- VC)    | 4         | - N       |     | C4.244 (9%)      | Par Phyland                                                                                                    | Ares     | 440.       | IN A DESKARE             | 10.0   | Lees    | A 642   | 35          | 10       |
|     | 8.00      | COLLEC    | 26           | 11.0      | 76.35    | 100    |             | ana.       |           |           | 20  | CE CHILIPPER     | lear lightness                                                                                                    | and -    | Departure. | Test Taskes is           | 17.00  | Fines   | A.M.    |             |          |
| в   | A 13      | 200       | 20           | 2000.00   | 9 C. S   | 99.M   | NUL         | 1.246      | 12        | 10 C      | 8   | CP.2953 (Konse   | Schut Ballanana                                                                                                    | and a    | YOR MIL    | AND PERSONAL PROPERTY OF | NPAR - | 6463    | × (m)   | 33          | 10.00    |
| 4   | Part 1    | Zerol     | 210          | Sabatan   | <u></u>  | 39.0   |             | 35-33      | <u> </u>  | 32        | 1   | CE.CHA Achuru    | k drit lackbrook                                                                                                    |          | Tell Y at  | Test Discard H           | Hite . | La la   | 24.2-2  |             |          |
|     | 0.11      |           | -            | wraw.     | -        | -      |             | 2010       | <i>e.</i> |           |     | CO COLLEGE ALL   |                                                                                                    | 40011    | 1 Dollar   | IL LOBYLY D              | 1.00   | Bara .  | 24.4.10 |             |          |
|     | a local   | 10,010    |              | 2.6       | 10.00    | 20.0   |             |            |           | 8         | E . | Statute of the   | NET EDUNOS                                                                                                    | brew's   | HORKI &    | A DESCRIPTION OF         | 4.0    |         | 242.0   | 132         | 1        |
|     | R+1       | 71,070    | 100          | 24182     | 10.12    | 10.00  | <b>10</b> 1 | the second |           | 30        | -   | MARS INVAL       | Service Destroyed                                                                                                    | 20010    | 1999       | TELEDERAL                | 100    | 1474    | 1.1     | 6           | page     |
|     | IC NOS    | 1313      | ( <b>1</b> 1 | 2000      | 00000    | 1286.1 |             | 01.001     | 10.       | 13        | 13  | INA WALKSON.     | Star Specky                                                                                                    | 100      |            | tent players a           | 1944   | 1       | 13.88   | 33          | 1411     |
|     |           |           |              |           |          |        |             |            |           |           |     |                  |                                                                                                    |          |            |                          |        |         |         |             |          |
|     |           |           |              |           |          |        |             |            |           |           |     |                  |                                                                                                    |          |            |                          |        |         |         |             |          |
|     | Work      | daret (   | - m          |           |          |        |             |            |           |           |     |                  |                                                                                                    |          |            |                          |        |         |         |             |          |

Gambar 10. Cetak Daftar Anggota ke file Excel.

Pada menu ini terdapat Tombol Aksi Cetak Kartu Anggota yang digunakan untuk mencetak data anggota yang telah tersimpan dan menampilkan visualisasi kartu anggota.

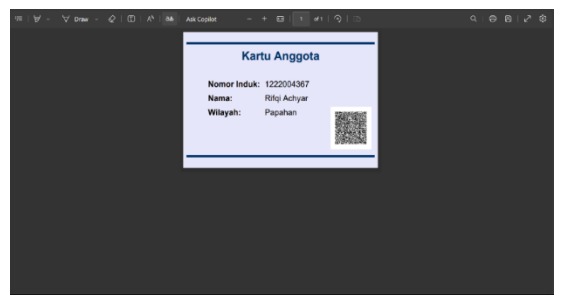

Gambar 11. Halaman Cetak Kartu Anggota

# 3.2.5. Manajemen Baptis

berisi Form untuk input data Babtis, upload dokumen, dan terdaat fitur validasi input. Buku Baptis berisikan Tabel Babtis yang responsif dan terdapat Tombol aksi Lihat dan Cetak Dokumen Baptis, Detail Data Anggota Baptis, Fitur pencarian dan filter. Dan juga terdapat tombol untuk menambah yaitu 'Tambah Data Baptis' untuk menambahkan data anggota baptis baru

| Dashboard             |          |             |                       |                 |                         |               |
|-----------------------|----------|-------------|-----------------------|-----------------|-------------------------|---------------|
| Data Anggota          | Carl E/P | Noma        | ٩                     |                 | ła                      | nbch Dato Bag |
| 5.kuma                | No       | Nomor Induk | Nomo Lengkap          | Email           | Status Kerohanian       | Aksi          |
| Duku Koptu            | 1.       | 1222004341  | Rifki Kawasaki Nirija | asos@asdas.vom  | Sudoh Boptis/Belum Sidi | •             |
| 6.4.5.9               | 2        | 1222004342  | Aldre Oli Samping     | atas@atdas.vom  | Sudoh Bopts/Belum Sid   | <b>b</b> e    |
| nau Neverlan          | 5        | 1222004545  | Zoindi Satu           | zama)@zain.com  | Sudich Bopts/Belum Sid  | 6             |
| Suku: Alexani Masuk   | 4        | 1222004345  | Zoinal                | zskiał@zain.com | Sudoh Bopts/Belum Sid   | 8 0           |
| Buika Alberta Lindous | . 5      | 1222004353  | Dimos Mx Jengking     | tsinol@tail.com | Sudoh Boptis/Belum Sid  | 6             |
| Pero Jamost           |          |             |                       |                 |                         |               |
| Face Recognition      |          |             |                       |                 |                         |               |
| Roman Garrer Streams  |          |             |                       |                 |                         |               |

Gambar 12. Halaman Buku Baptis

| 6 Kenduk                                                     |
|--------------------------------------------------------------|
| Form Tambah Data Baptis                                      |
| Verse banders                                                |
| Anim regul                                                   |
| Detail Anggota                                               |
| Nema Lengkap: Zainel Radietor Beet                           |
| Email: zainal@zain.com                                       |
| Status Kerohanian: Belum Beptis/Sidi                         |
| Masikan Tanggal Baytis (ddwmlyyyy 🛛 🖻 Masikian Tempol Baytis |
| Upload Surat Baptis                                          |
| Choose file No file chosen                                   |
| Lipitad                                                      |
|                                                              |

Gambar 13. Halaman 'Tambah Data Baptis'

Dan juga terdapat aksi Cetak Data Baptis yang digunakan untuk mencetak data anggota yang telah tersimpan dan menampilkan dokumen pdf untuk data baptis.

| $= \mid A \mid \cdot$ | ∀ Draw ~ | øIO | Ap   99 | Ask Copilot | - +                                                                                      | 8                                                                                       | 41                 | <u>२</u> । ७ | ବ ତ ଥା ଥ ବ |
|-----------------------|----------|-----|---------|-------------|------------------------------------------------------------------------------------------|-----------------------------------------------------------------------------------------|--------------------|--------------|------------|
|                       |          |     |         | ۹           | GEREJA KRISTE<br>(loggits Perchatase<br>In fact tim Tangeto<br>Kana (127) 420<br>mel 440 | N JAWA KIS<br>Gerija - Gerija J<br>Ko Hilben, Kang<br>Pl June: 1071-00<br>menelijelecem | NOREJ<br>Indeering |              |            |
|                       |          |     |         |             | SURAT KETE                                                                               | RANGAN BA                                                                               | P115               | -            |            |
|                       |          |     |         |             | Made long Gran In                                                                        | . Louis second                                                                          | in hitses          |              |            |
|                       |          |     |         |             | tum.                                                                                     | All Longit                                                                              | Naje               |              |            |
|                       |          |     |         |             | Target, magel 1811                                                                       | · Bolkers (1)                                                                           | 100 (001           |              |            |
|                       |          |     |         |             | Alama                                                                                    | i kina                                                                                  |                    |              |            |
|                       |          |     |         |             | And Dec                                                                                  | 1.00                                                                                    | ityeti             |              |            |
|                       |          |     |         |             |                                                                                          |                                                                                         | (84)               |              |            |
|                       |          |     |         |             | Tonat .                                                                                  | . Cat in sec                                                                            |                    |              |            |
|                       |          |     |         |             | -                                                                                        | - Tabletowek                                                                            | -                  |              |            |
|                       |          |     |         |             | Name Salah                                                                               | 1.000444                                                                                |                    |              |            |
|                       |          |     |         |             |                                                                                          |                                                                                         |                    | Terrinal INN |            |
|                       |          |     |         |             | Madelinear                                                                               | trees loss Kinnens                                                                      |                    |              |            |
|                       |          |     |         | 5.00        |                                                                                          |                                                                                         |                    | Marian       |            |
|                       |          |     |         | -44         | 23                                                                                       |                                                                                         |                    | 7 de         |            |
|                       |          |     |         | 1.00        |                                                                                          |                                                                                         |                    | Warpel       |            |
|                       |          |     |         | Kerneger    |                                                                                          |                                                                                         |                    |              |            |
|                       |          |     |         | the best of | and helder of operations for se                                                          | ager Fields y Muneri                                                                    |                    |              |            |
|                       |          |     |         |             |                                                                                          | -                                                                                       |                    |              |            |

Gambar 14. Halaman Cetak PDF Data Anggota Baptis.

## 3.3. Pengujian

Sistem Informasi Gereja yang telah selesai dirancang dan dibangun kemudian dilaksanakan pengujian, agar hasil dari aplikasi tersebut dapat teruji dan digunakan oleh pengguna, dalam pengujian menggukanan metode Black Box. Uji Black Box dilakukan untuk memastikan bahwa semua fungsi dalam sistem berjalan sesuai dengan spesifikasi yang telah dirancang. Pengujian ini berfokus pada input dan output dari fitur-fitur tanpa memperhatikan bagaimana proses internal berlangsung. Berikut adalah hasil pengujian berdasarkan fitur utama dalam Sistem Informasi Gereja : TT 1 1 1 TT

| No | Deskripsi<br>Pengujian | Cara Pengujian                                             | Hasil Yang<br>Diharapkan                          | Uji Coba                             | Keterangan |
|----|------------------------|------------------------------------------------------------|---------------------------------------------------|--------------------------------------|------------|
| 1  | Login                  | Admin menginputkan<br>Username dan Password<br>yang sesuai | Admin berhasil<br>masuk ke halaman<br>utama admin | Username : admin<br>Password : admin | Valid      |

c. ,

Rancang Bangun Sistem Informasi Gereja (Studi Kasus: Gereja Kristen.... (Widyo Ari....)

| 2  | Login                                                           | Admin menginputkan<br>Username dan Password<br>yang tidak sesuai (salah<br>mengisi password)                                           | Sistem tidak akan<br>berhasil masuk ke<br>halaman utama<br>dan sistem akan<br>menginformasikan<br>untuk melakukan<br>pengisian ulang          | Username :<br>admin123<br>Password : admin123                                                                                                    | Valid |
|----|-----------------------------------------------------------------|----------------------------------------------------------------------------------------------------|----------------------------------------------------------------------------------------------------|----------------------------------------------------------------------------------------------------|-------|
| 3  | Login                                                           | Admin mengosongkan<br>Username dan Password                                                                                            | Sistem akan<br>menolak<br>kemudian kembali<br>menampilkan<br>halaman login                                                                    | Username : Kosong<br>Password : Kosong                                                                                                    | Valid |
| 4  | Login                                                           | Admin hanya<br>menginputkan Username<br>yang sesuai, sedangkan<br>Password dikosongkan                                                 | Sistem akan<br>menolak<br>kemudian kembali<br>menampilkan<br>halaman login                                                                    | Username : admin<br>Password : Kosong                                                                                                    | Valid |
| 5  | Login                                                           | Admin mengosongkan<br>Username dan hanya<br>menginputkan Password<br>yang sesuai                                                       | Sistem akan<br>menolak<br>kemudian kembali<br>menampilkan<br>halaman login                                                                    | Username : Kosong<br>Password : admin                                                                                                    | Valid |
| 6  | Menambah<br>anggota pada<br>halaman Buku<br>Induk               | Admin menambah anggota<br>dengan cara menekan<br>tombol "Tambah Anggota"                                                               | Sistem menerima,<br>kemudian akan<br>diarahkan ke<br>halaman Form<br>Tambah Anggota                                                           | Menginputkan data-data<br>sesuai form yang<br>tersedia, jika sudah<br>terisi semua dan<br>menekan tombol<br>"Tambah Anggota",<br>sistem menyatakan<br>berhasil             | Valid |
| 7  | Menambah<br>anggota pada<br>halaman Buku<br>Induk               | Admin menambah anggota<br>dengan cara menekan<br>tombol "Tambah Anggota"                                                               | Sistem menerima,<br>kemudian akan<br>diarahkan ke<br>halaman Form<br>Tambah Anggota                                                           | Menginputkan data-data<br>sesuai form yang<br>tersedia, jika belum<br>terisi semua (kecuali<br>foto) dan menekan<br>tombol "Tambah<br>Anggota", sistem<br>menyatakan gagal | Valid |
| 8  | Mencetak excel<br>tabel pada<br>halaman Buku<br>Induk           | Admin mencetak excel<br>tabel pada halaman Buku<br>Induk dengan cara menekan<br>tombol "Cetak Excel"                                   | Sistem berhasil<br>mencetak dan<br>secara otomatis<br>mengunduh file<br>berformatkan<br>excel                                                 |                                                                                                    | Valid |
| 9  | Mengubah data<br>anggota pada<br>halaman Buku<br>Induk          | Admin mengubah data<br>anggota dengan cara<br>menekan tombol "Edit<br>Anggota" yang berada di<br>menu aksi tabel Buku Induk            | Sistem menerima,<br>kemudian akan<br>diarahkan ke<br>halaman Ubah<br>Data Anggota                                                             | Mengubah data anggota<br>salah satunya form<br>seperti Jenis Kelamin,<br>yang sebelumnya "Laki-<br>laki" menjadi "Wanita"                                                  | Valid |
| 10 | Mencetak kartu<br>anggota yang<br>berada di tabel<br>Buku Induk | Admin mencetak salah satu<br>kartu anggota dengan cara<br>menekan tombol "Cetak<br>Kartu" yang berada di menu<br>aksi tabel Buku Induk | Sistem berhasil<br>mencetak dan<br>secara otomatis<br>diarahkan ke<br>halaman baru yang<br>menampilkan<br>kartu anggota, dan<br>bisa di unduh |                                                                                                    | Valid |
| 11 | Melihat detail<br>data-data anggota<br>yang berada di           | Admin menampilkan detail<br>data-data anggota dengan<br>cara menekan tombol                                                            | Sistem menerima,<br>kemudian akan<br>diarahkan ke                                                                                             |                                                                                                    | Valid |

GO INFOTECH: JURNAL ILMIAH STMIK AUB Vol. 31, No. 1, Juni 2025: 7-21

|    | tabel Buku Induk                                                                                                    | "Lihat Data Anggota" yang<br>berada di menu aksi tabel<br>Buku Induk                                                                                                    | halaman baru yang<br>berupa pop-up<br>berisi detail data-<br>data anggota, dan<br>bisa dicetak PDF                                                                                     |                                                                                                    |       |
|----|----------------------------------------------------------------------------------------------------|----------------------------------------------------------------------------------------------------|----------------------------------------------------------------------------------------------------|----------------------------------------------------------------------------------------------------|-------|
| 12 | Fungsi fitur<br>pencarian pada<br>halaman Buku<br>Induk                                                                        | Admin mencari data<br>anggota pada tabel Buku<br>Induk yang di<br>inginkan dengan<br>menginputkan kata kunci<br>pada menu search, lalu<br>menekan tombol "Cari"<br>yang bersimbolkan Kaca<br>Pembesar  | Sistem menerima,<br>kemudian sistem<br>melakukan<br>pencarian data<br>seperti yang<br>tertulis di menu<br>search diantara<br>banyaknya data-<br>data anggota pada<br>tabel Buku Induk  | Menginputkan kata<br>seperti "Achyar" pada<br>menu search, lalu tekan<br>tombol "Cari"                                                                                                    | Valid |
| 13 | Menambah<br>anggota yang<br>ingin di baptis<br>pada halaman<br>tabel Buku Baptis                                               | Admin menambahkan<br>anggota yang ingin di baptis<br>dengan cara menekan<br>tombol "Tambah Data<br>Baptis"                                                                                             | Sistem menerima,<br>kemudian akan<br>diarahkan ke<br>halaman Form<br>Tambah Data<br>Baptis                                                                                             | Mencari nama anggota<br>yang ingin di baptis,<br>tekan tombol "Cari",<br>pilih nama anggota,<br>muncul detail anggota,<br>memasukkan tanggal<br>baptis dan tempat<br>baptis, upload surat<br>baptis, pilih file surat<br>baptis yang akan di<br>upload, tekan tombol<br>"Upload" | Valid |
| 14 | Mencetak surat<br>baptis yang<br>sebelumnya di<br>upload untuk<br>anggota yang<br>ingin di baptis<br>pada tabel Buku<br>Baptis | Admin mencetak surat<br>baptis yang telah di upload<br>sebelumnya dengan cara<br>menekan tombol "Lihat<br>Surat" yang berada di menu<br>aksi tabel Buku Baptis                                         | Sistem berhasil<br>mencetak dan<br>langsung<br>menampilkan<br>surat baptis<br>dengan membuat<br>halaman baru                                                                           |                                                                                                    | Valid |
| 15 | Melihat detail<br>data-data anggota<br>yang sudah<br>berhasil<br>melakukan baptis<br>pada tabel Buku<br>Baptis                 | Admin menampilkan detail<br>data-data anggota yang<br>sudah berhasil di baptis<br>dengan cara menekan<br>tombol "Lihat Data Baptis"<br>yang berada di menu aksi<br>tabel Buku Baptis                   | Sistem menerima,<br>kemudian akan<br>diarahkan ke<br>halaman baru yang<br>berupa pop-up<br>berisi detail data-<br>data anggota<br>baptis, dan bisa<br>dicetak PDF                      |                                                                                                    | Valid |
| 16 | Fungsi fitur<br>pencarian pada<br>halaman Buku<br>Baptis                                                                       | Admin mencari data<br>anggota pada tabel Buku<br>Baptis yang di<br>inginkan dengan<br>menginputkan kata kunci<br>pada menu search, lalu<br>menekan tombol "Cari"<br>yang bersimbolkan Kaca<br>Pembesar | Sistem menerima,<br>kemudian sistem<br>melakukan<br>pencarian data<br>seperti yang<br>tertulis di menu<br>search diantara<br>banyaknya data-<br>data anggota pada<br>tabel Buku Baptis | Menginputkan kata<br>seperti "Riadhi" pada<br>menu search, lalu tekan<br>tombol "Cari"                                                                                                    | Valid |
| 17 | Menambah<br>anggota yang<br>ingin di sidi pada<br>halaman tabel<br>Buku Sidi                                                   | Admin menambahkan<br>anggota yang ingin di sidi<br>dengan cara menekan<br>tombol "Tambah Data Sidi"                                                                                                    | Sistem menerima,<br>kemudian akan<br>diarahkan ke<br>halaman Form<br>Tambah Data Sidi                                                                                                  | Mencari nama anggota<br>yang ingin di sidi, tekan<br>tombol "Cari", pilih<br>nama anggota, muncul<br>detail anggota,<br>memasukkan tanggal<br>sidi dan tempat sidi,<br>upload surat sidi, pilih<br>file surat sidi yang akan<br>di upload, tekan tombol                          | Valid |

|    |                                                                                                    |                                                                                                    |                                                                                                    | 1                                                                                                    |       |
|----|----------------------------------------------------------------------------------------------------|----------------------------------------------------------------------------------------------------|----------------------------------------------------------------------------------------------------|----------------------------------------------------------------------------------------------------|-------|
| 18 | Mencetak surat<br>sidi yang<br>sebelumnya di<br>upload untuk<br>anggota yang<br>ingin di sidi pada<br>tabel Buku Sidi | Admin mencetak surat sidi<br>yang telah di upload<br>sebelumnya dengan cara<br>menekan tombol "Lihat<br>Surat" yang berada di menu<br>aksi tabel Buku Sidi                                               | Sistem berhasil<br>mencetak dan<br>langsung<br>menampilkan<br>surat sidi dengan<br>membuat halaman<br>baru                                                                                             |                                                                                                    | Valid |
| 19 | Melihat detail<br>data-data anggota<br>yang sudah<br>berhasil<br>melakukan sidi<br>pada tabel Buku<br>Sidi            | Admin menampilkan detail<br>data-data anggota yang<br>sudah berhasil di sidi<br>dengan cara menekan<br>tombol "Lihat Data Sidi"<br>yang berada di menu aksi<br>tabel Buku Sidi                           | Sistem menerima,<br>kemudian akan<br>diarahkan ke<br>halaman baru yang<br>berupa pop-up<br>berisi detail data-<br>data anggota sidi,<br>dan bisa dicetak<br>PDF                                        |                                                                                                    | Valid |
| 20 | Fungsi fitur<br>pencarian pada<br>halaman Buku<br>Sidi                                                                | Admin mencari data<br>anggota pada tabel Buku<br>Sidi yang di<br>inginkan dengan<br>menginputkan kata kunci<br>pada menu search, lalu<br>menekan tombol "Cari"                                           | Sistem menerima,<br>kemudian sistem<br>melakukan<br>pencarian data<br>seperti yang<br>tertulis di menu<br>search diantara<br>banyaknya data<br>tabel Buku Sidi                                         | Menginputkan kata<br>seperti "Zainal" pada<br>menu search, lalu tekan<br>tombol "Cari"                                                                                                    | Valid |
| 21 | Menambah data<br>kematian anggota<br>yang sudah<br>meninggal dunia<br>pada halaman<br>Buku Kematian                   | Admin menambahkan<br>anggota yang sudah<br>meninggal dunia dengan<br>cara menekan tombol<br>"Tambah Data Kematian"                                                                                       | Sistem menerima,<br>kemudian akan<br>diarahkan ke<br>halaman Form<br>Tambah Data<br>Kematian                                                                                                    | Mencari nama anggota<br>yang sudah meninggal<br>dunia, tekan tombol<br>"Cari", pilih nama<br>anggota, muncul detail<br>anggota, memasukkan<br>tanggal kematian,<br>upload surat kematian,<br>pilih file surat kematian<br>yang akan di upload,<br>tekan tombol "Upload" | Valid |
| 22 | Melihat detail<br>data-data anggota<br>yang telah<br>dinyatakan<br>meninggal dunia<br>pada halaman<br>Buku Kematian   | Admin menampilkan detail<br>data-data anggota yang<br>telah dinyatakan meninggal<br>dunia dengan cara menekan<br>tombol "Lihat Data<br>Kematian" yang berada di<br>menu aksi tabel Buku<br>Kematian      | Sistem menerima,<br>kemudian akan<br>diarahkan ke<br>halaman baru yang<br>berupa pop-up<br>berisi detail data-<br>data anggota yang<br>telah dinyatakan<br>meninggal dunia,<br>dan bisa dicetak<br>PDF |                                                                                                    | Valid |
| 23 | Fungsi fitur<br>pencarian pada<br>halaman Buku<br>Kematian                                                            | Admin mencari data<br>anggota pada tabel Buku<br>Kematian yang di<br>inginkan dengan<br>menginputkan kata kunci<br>pada menu search, lalu<br>menekan tombol "Cari"<br>yang bersimbolkan Kaca<br>Pembesar | Sistem menerima,<br>kemudian sistem<br>melakukan<br>pencarian data<br>seperti yang<br>tertulis di menu<br>search diantara<br>banyaknya data-<br>data anggota pada<br>tabel Buku<br>Kematian            | Menginputkan kata<br>seperti "Dimas" pada<br>menu search, lalu tekan<br>tombol "Cari"                                                                                                    | Valid |

"Upload"

| 24 | Menambah<br>anggota pada<br>halaman tabel<br>Buku Atestasi<br>Keluar                                                                                     | Admin menambahkan<br>anggota yang ingin keluar<br>dengan cara menekan<br>tombol "Tambah Data<br>Keluar"                                                                                                    | Sistem menerima,<br>kemudian akan<br>diarahkan ke<br>halaman Form<br>Tambah Data<br>Anggota Keluar                                                                                                    | Mencari nama anggota<br>yang ingin di<br>nonaktifkan, tekan<br>tombol "Cari", pilih<br>nama anggota, muncul<br>detail anggota,<br>memasukkan tanggal<br>keluar dan tempat<br>keluar, upload surat<br>keluar, pilih file surat<br>keluar yang akan di<br>upload, tekan tombol<br>"Upload" | Valid |
|----|----------------------------------------------------------------------------------------------------|----------------------------------------------------------------------------------------------------|----------------------------------------------------------------------------------------------------|----------------------------------------------------------------------------------------------------|-------|
| 25 | Mencetak surat<br>Atestasi Pindah<br>yang sebelumnya<br>di upload untuk<br>anggota yang<br>ingin di<br>nonaktifkan pada<br>tabel Buku<br>Atestasi Keluar | Admin mencetak surat<br>Atestasi Pindah yang telah<br>di upload sebelumnya<br>dengan cara menekan<br>tombol "Lihat Surat" yang<br>berada di menu aksi tabel<br>Buku Atestasi Keluar                                                                                           | Sistem berhasil<br>mencetak dan<br>langsung<br>menampilkan<br>surat Atestasi<br>Pindah dengan<br>membuat halaman<br>baru                                                                                                    |                                                                                                    | Valid |
| 26 | Melihat detail<br>data-data anggota<br>yang statusnya<br>sudah di<br>nonaktifkan pada<br>halaman Buku<br>Atestasi Keluar                                 | Admin menampilkan detail<br>data-data anggota yang<br>statusnya sudah di<br>nonaktifkan dengan cara<br>menekan tombol "Lihat<br>Data Keluar" yang berada<br>di menu aksi tabel Buku<br>Atestasi Keluar                                                                        | Sistem menerima,<br>kemudian akan<br>diarahkan ke<br>halaman baru yang<br>berupa pop-up<br>berisi detail data-<br>data anggota yang<br>statusnya sudah di<br>nonaktifkan, dan<br>bisa dicetak PDF                                                        |                                                                                                    | Valid |
| 27 | Fungsi fitur<br>pencarian pada<br>halaman Buku<br>Atestasi Keluar                                                                                        | Admin mencari data<br>anggota pada tabel Buku<br>Atestasi Keluar yang di<br>inginkan dengan<br>menginputkan kata kunci<br>pada menu search, lalu<br>menekan tombol "Cari"<br>yang bersimbolkan Kaca<br>Pembesar                                                               | Sistem menerima,<br>kemudian sistem<br>melakukan<br>pencarian data<br>seperti yang<br>tertulis di menu<br>search diantara<br>banyaknya data-<br>data anggota pada<br>tabel Buku<br>Atestasi Keluar                                                       | Menginputkan kata<br>seperti "Grace" pada<br>menu search, lalu tekan<br>tombol "Cari"                                                                                                    | Valid |
| 28 | Fungsi fitur<br>pencarian<br>"Meninggal<br>Dunia" pada<br>halaman Buku<br>Atestasi Keluar                                                                | Admin mencari anggota<br>dengan kategori yang<br>memiliki status sudah<br>"Meninggal Dunia" pada<br>tabel Buku Atestasi Keluar<br>yang di inginkan dengan<br>menginputkan kata kunci<br>pada menu search, lalu<br>menekan tombol "Cari"<br>yang bersimbolkan Kaca<br>Pembesar | Sistem menerima,<br>kemudian sistem<br>melakukan<br>pencarian data<br>seperti yang<br>tertulis di menu<br>search diantara<br>banyaknya data-<br>data anggota yang<br>memiliki status<br>sudah "Meninggal<br>Dunia" pada tabel<br>Buku Atestasi<br>Keluar | Memilih status<br>"Meninggal Dunia"<br>pada pilihan menu yang<br>di dropdown, lalu tekan<br>tombol "Cari"                                                                                                    | Valid |

Rancang Bangun Sistem Informasi Gereja (Studi Kasus: Gereja Kristen.... (Widyo Ari....)

| 29 | Fungsi fitur<br>pencarian<br>"Keluar" pada<br>halaman Buku<br>Atestasi Keluar    | Admin mencari anggota<br>dengan kategori yang<br>memiliki status sudah<br>"Keluar" pada tabel Buku<br>Atestasi Keluar yang di<br>inginkan dengan<br>menginputkan kata kunci<br>pada menu search, lalu<br>menekan tombol "Cari"<br>yang bersimbolkan Kaca<br>Pembesar | Sistem menerima,<br>kemudian sistem<br>melakukan<br>pencarian data<br>seperti yang<br>tertulis di menu<br>search diantara<br>banyaknya data-<br>data anggota yang<br>memiliki status<br>sudah "Keluar"<br>pada tabel Buku<br>Atestasi Keluar | Memilih status "Keluar"<br>pada pilihan menu yang<br>di dropdown, lalu tekan<br>tombol "Cari" | Valid |
|----|----------------------------------------------------------------------------------|----------------------------------------------------------------------------------------------------|----------------------------------------------------------------------------------------------------|-----------------------------------------------------------------------------------------------|-------|
| 30 | Fungsi fitur<br>pencarian "Cari<br>Nama Anggota"<br>pada halaman Peta<br>Jema'at | Admin mencari lokasi data<br>anggota yang di inginkan<br>dengan cara menginputkan<br>kata kunci pada menu<br>search, lalu menekan<br>tombol "Cari" yang<br>bersimbolkan Kaca<br>Pembesar                                                                             | Sistem menerima,<br>kemudian sistem<br>melakukan<br>pencarian lokasi<br>data seperti yang<br>tertulis di menu<br>search diantara<br>banyaknya lokasi-<br>lokasi anggota<br>yang tertera di<br>peta lokasi jema'at                            | Menginputkan kata<br>seperti "Achyar" pada<br>menu search, lalu tekan<br>tombol "Cari"        | Valid |

#### DAFTAR PUSTAKA

- [1] Konferensi Waligereja Indonesia, Iman Katolik: Buku Informasi dan Referensi, (Yogyakarta: Kanisius, 2018).
- [2] Hanif Al Fatta, Analisis dan Perangcangan Sistem Informasi (Yogyakarta : Penerbit Andi, 2007).
- [3] Fitria Nur Hasanah, M.Pd dan Rahmania Sri Untari, M.Pd, Rekayasa Perangkat Lunak (Sidoarjo : UMSIDA PRESS, 2020).
- [4] I Komang Setia Buana, Herman Setiawan, Prasetyo Adi Wibowo Putro, Pemrograman Terstruktur (Aceh: Syah Kkuala University Press, 2021).
- [5] Eko Siswanto, S.Kom., M.Kom, PHP Uncover (Semarang: Yayasan Prima Agus Teknik, 2021).
- [6] Fujiama Diapoldo Silalahi, S.Kom, M.Kom., Manajemen Database MySQL (Structured Query Language), (Semarang: Yayasan Prima Agus Teknik, 2022).
- [7] Zatin Niqotaini, dkk, Rekayasa Perangkat Lunak (Jakarta: PT Penamuda Media, 2023)
- [8] Mei Lenawati, M.Kom, Analisa Proses Bisnis SI/TI, Dengan menggunakan Pemodelan Business Process Model and Notation (BPMN), (Madiun: UNIPMA Press Universitas PGRI Madiun, 2021)
- [9] Indra Ava Dianta, S.Kom., M.T., Logika dan Algoritma Untuk Merancang Aplikasi Komputer, (Semarang: Yayasan Prima Agus Teknik, 2021)
- [10] Zakaria Husen, M. Syukri Surbakti, Membangun Server dan Jaringan Komputer dengan Linux Ubuntu, (Syah Kuala: Syiah Kuala University Press, 2020)